# 令和7年度 再生可能エネルギー導入促進補助金(富山県)

# オンライン申請マニュアル

▶▶▶ オンライン申請方法の詳細について

2025.5.1 Ver.1.0

# 申請の受付期間

# 募集期間 2025年5月1日(木)~11月28日(金)

※11月28日(金)23時59分以降の申請は受付できませんので、申請期限にご注意ください。
 ※申請状況によっては募集期間中に募集を終了する場合がありますので、ご了承ください。
 ※申請前に必ず「補助金の手引き」や、「Q&A」などのご確認をお願いいたします。
 ※申請に必要となる書類のデータを事前にダウンロードして、ご記入・PDFデータに変換してご準備ください。

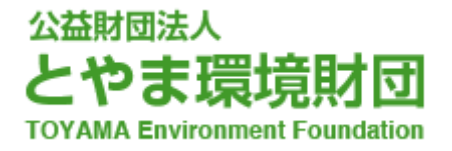

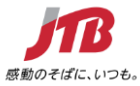

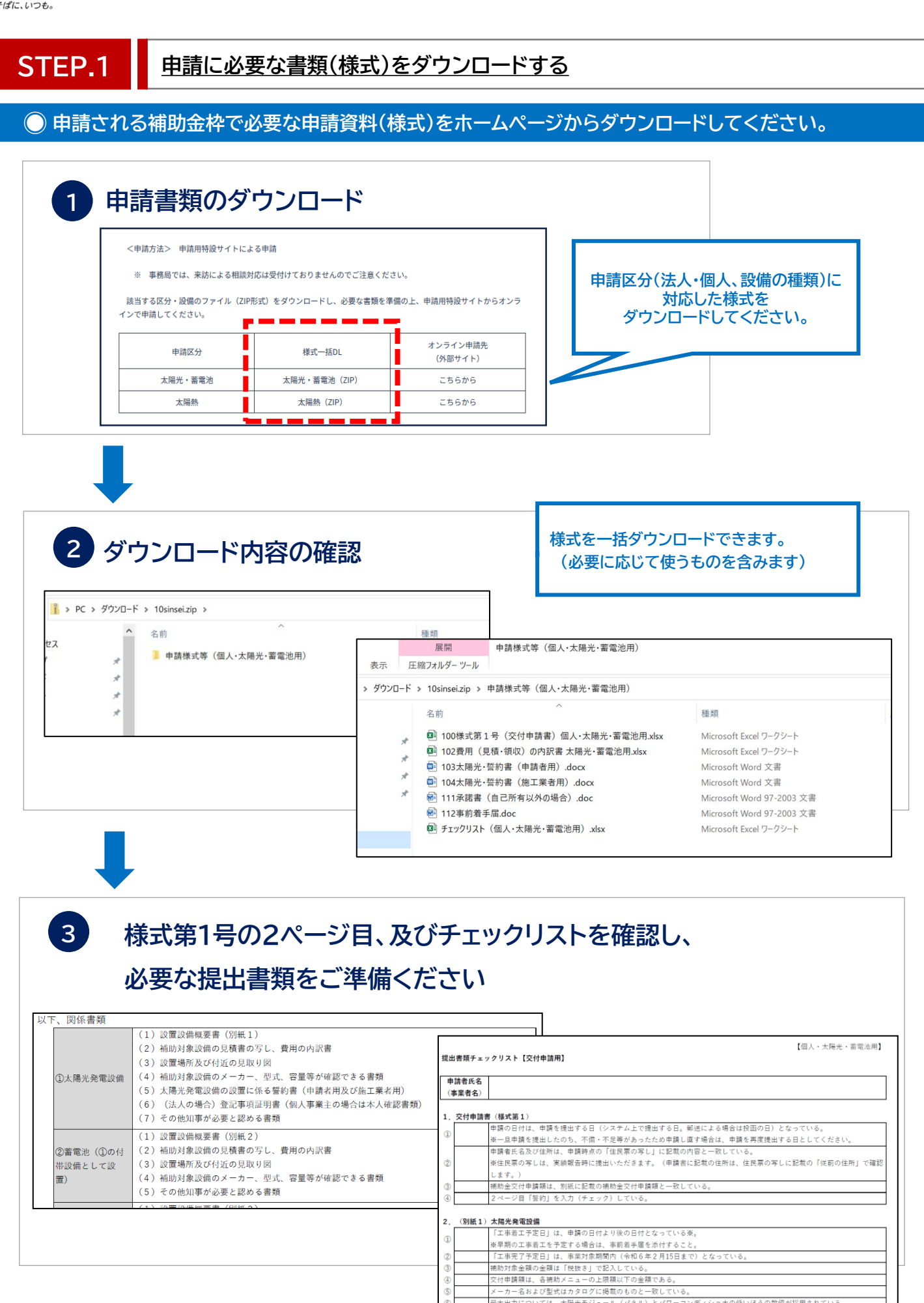

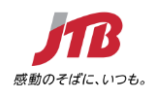

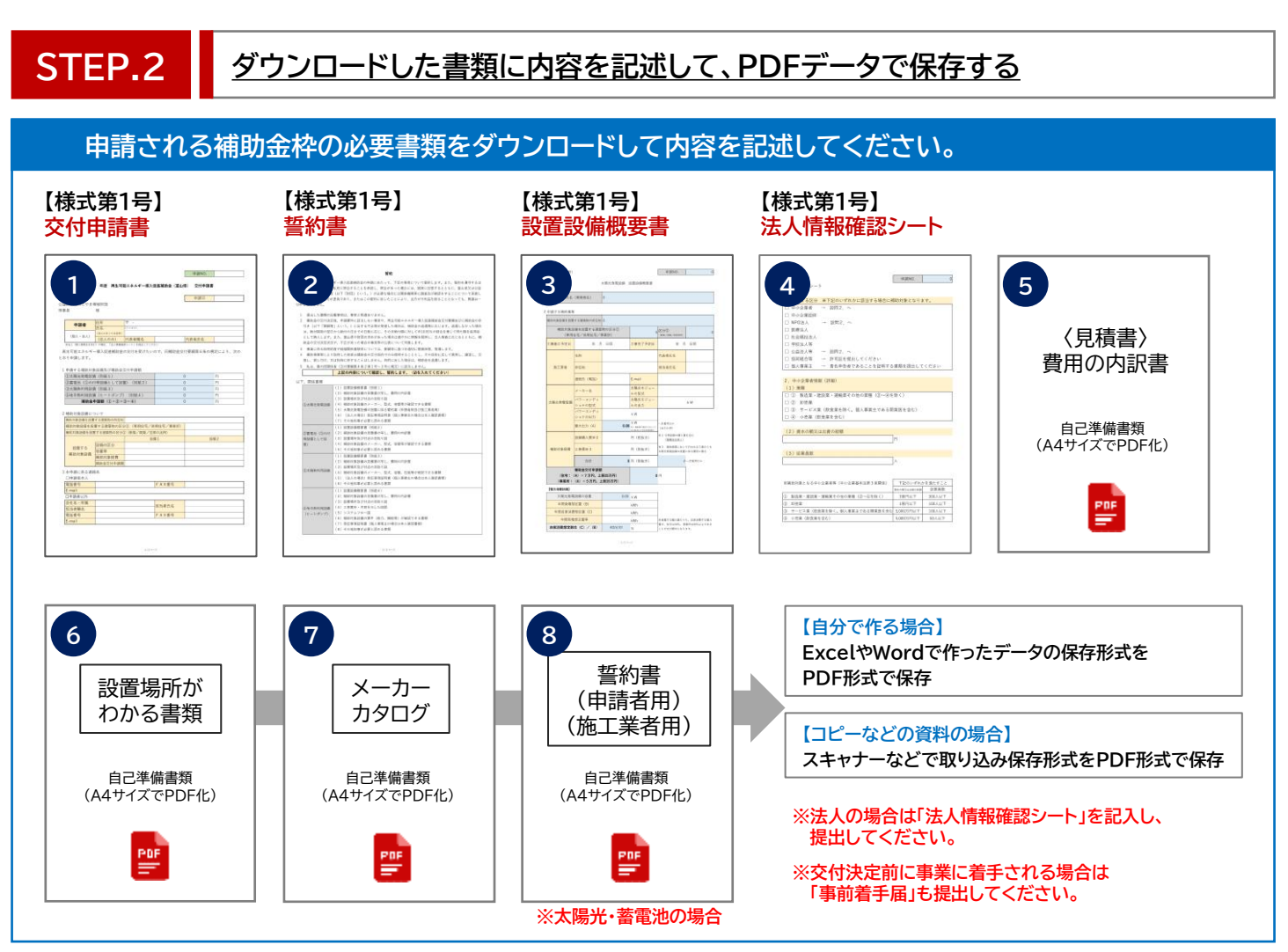

#### ● ダウンロードしたファイルに内容を記述し、PDF形式で保存してください。

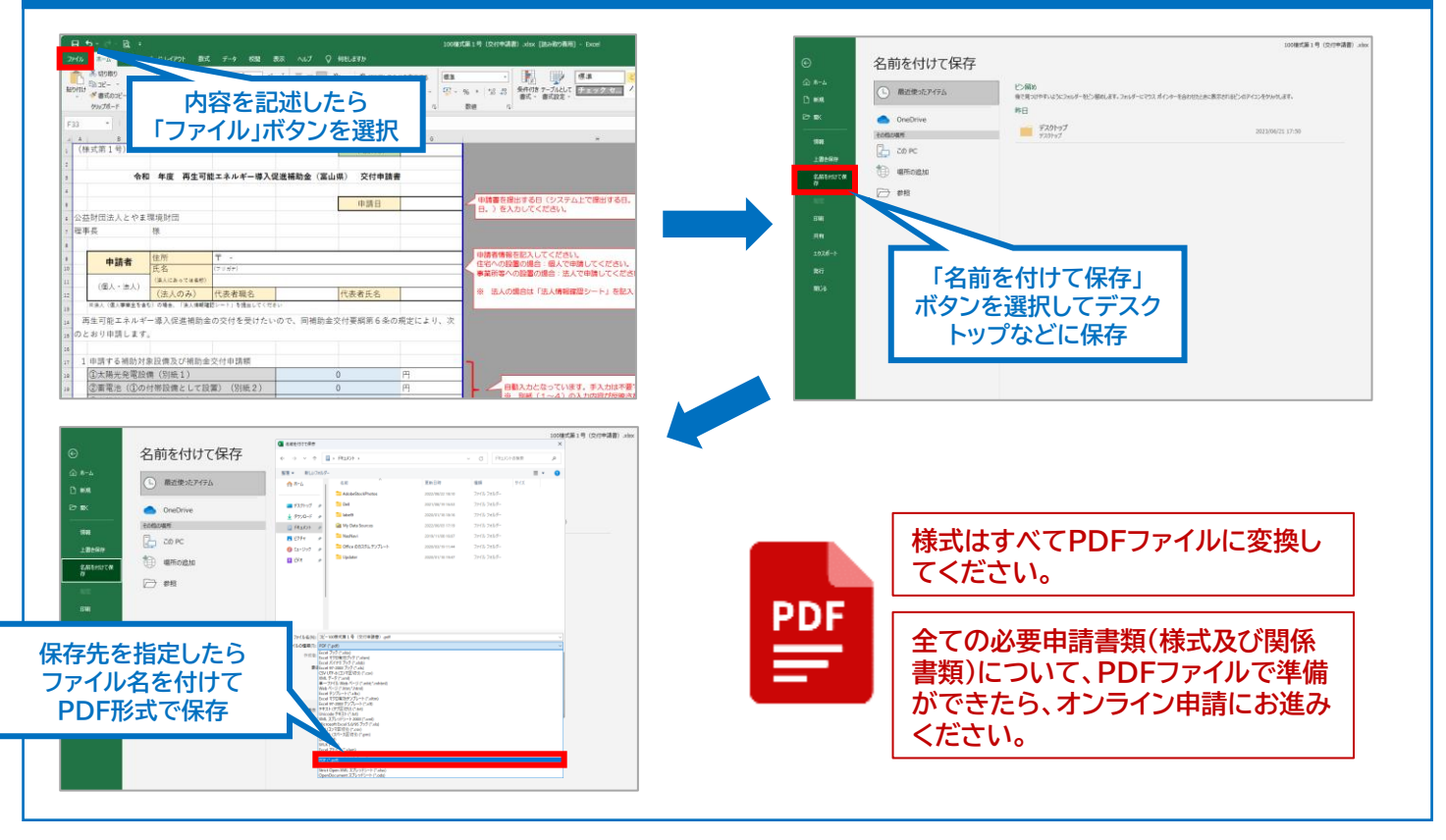

Copyright©2021 JTB Corp.ALL Rights Reserved. 本資料は、関係者のみによって使用されるものとし、本資料のいかなる部分についても、株式会社JTBの事前の承諾を得ずに、回覧・引用・複製、あるいは外部に配布してはならないものとします。

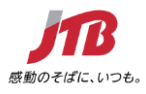

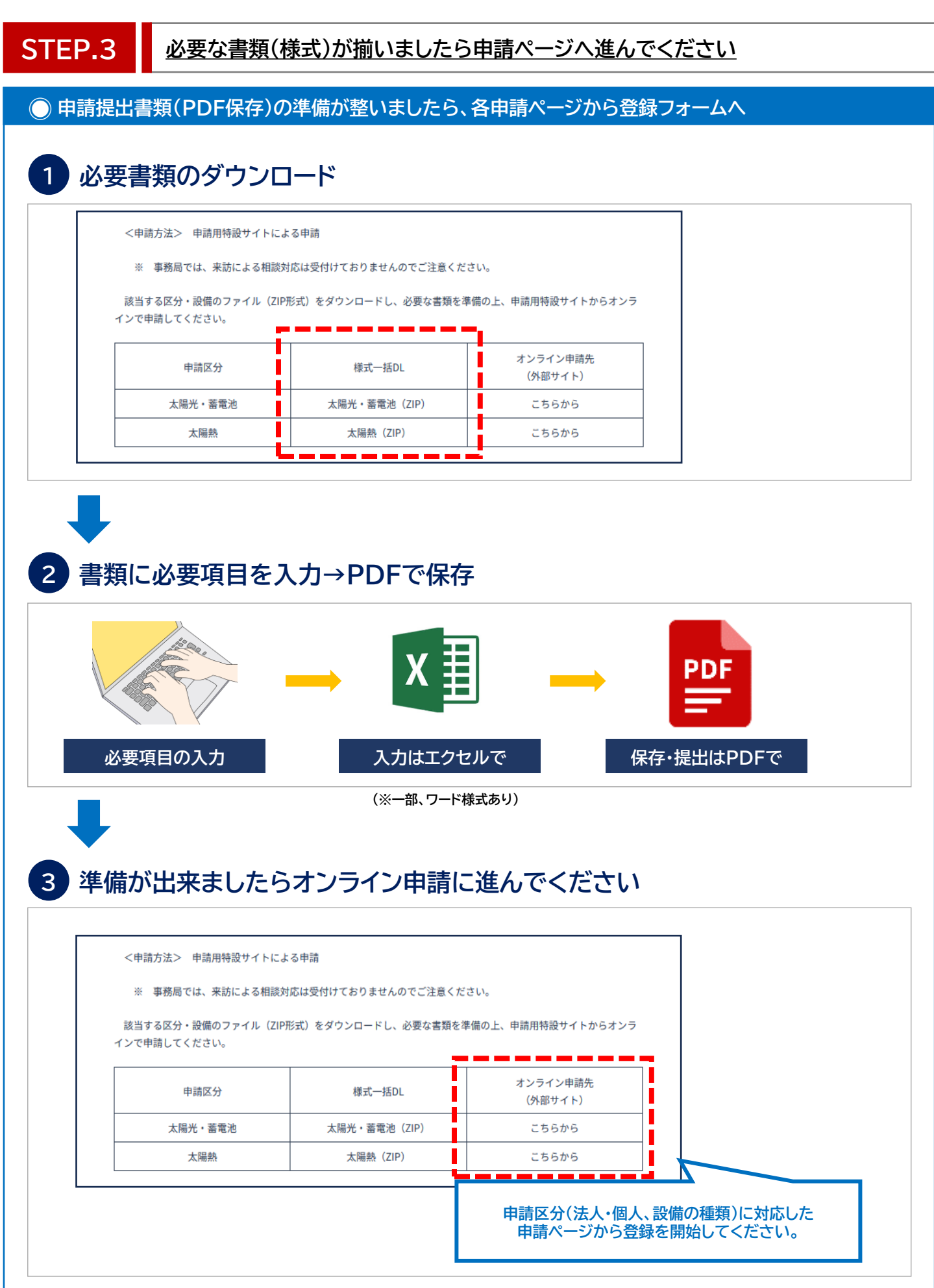

Copyright©2021 JTB Corp.ALL Rights Reserved. 本資料は、関係者のみによって使用されるものとし、本資料のいかなる部分についても、株式会社JTBの事前の承諾を得ずに、回覧・引用・複製、あるいは外部に配布してはならないものとします。

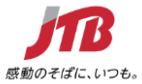

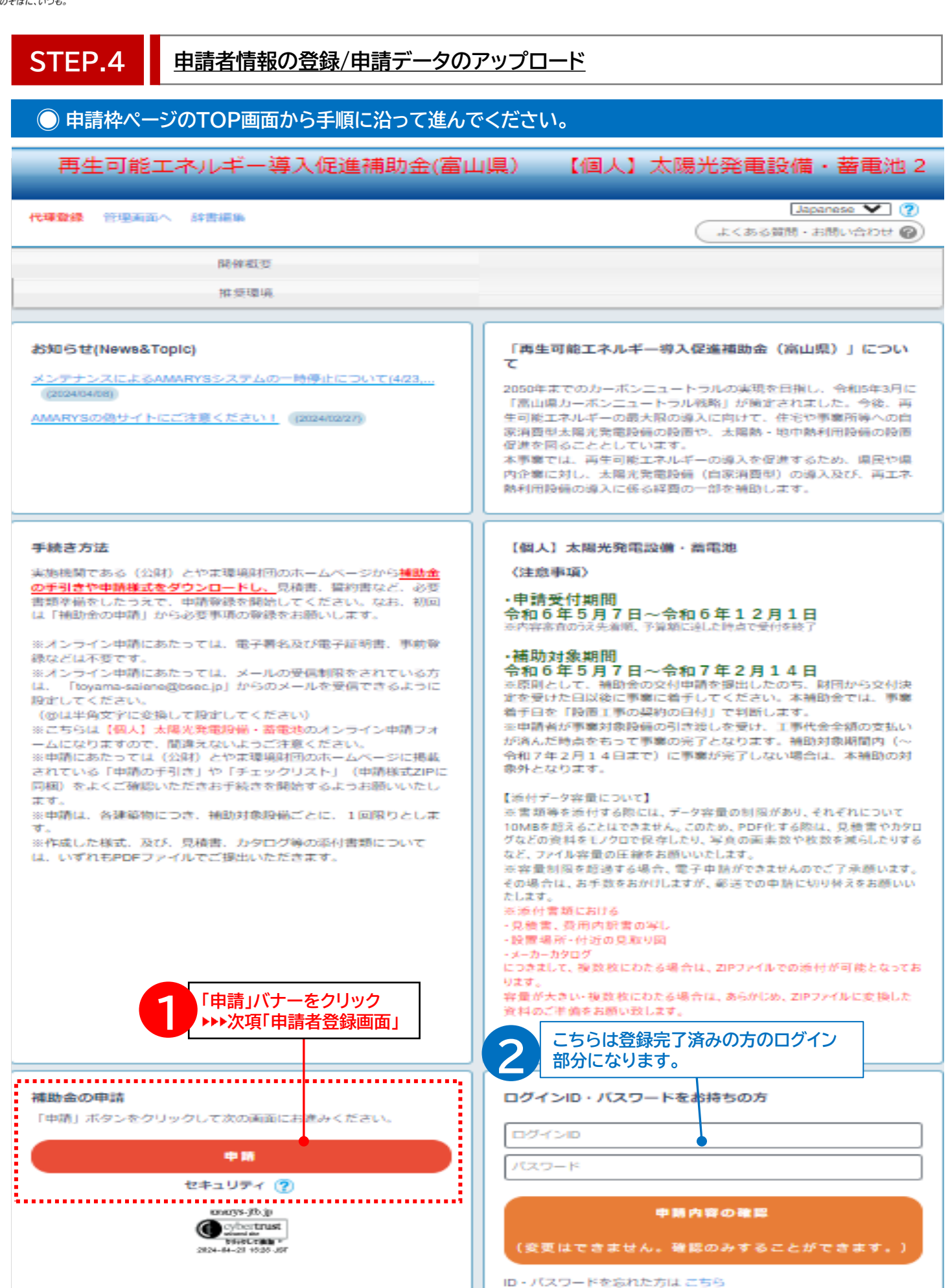

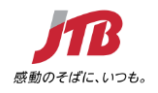

#### STEP.4 申請者情報の登録/申請データのアップロード ◎ 必要な登録基本情報を入力して進んでください。 再生可能エネルギー導入促進補助金(富山県) 【個人】太陽光発電設備・蓄電池2 申請者情報入力 補助金の申請 2. 内容確認 3. 申請の完了 ログインID・バスワードの管理は慎重に行ってください。 は必須項目です。 登録されたログインIDとパスワードは ログイン情報 メモに残して保管ください。 *.*.... ログインID \* 登録ずみのIDかチェック ※ご希望のIDをご指定下さい。 他の方がご利用されているIDはご指定いただけません 5~50字の半角美数字で入力してください。(-(ハイフン) 犯号は使用できません) . (ドット)、@ (アットマーク)などの バスワード ※ バスワード(確認用) 5~如常の主張業務学を提在させて入力してくたさい。 @ (アットマーク) などの記号は使用できません) ワンタイムパスワード設定 ワンタイムバスワードを利用しません。 (登録したIDパスワードのみでマイベージにログインします。) セキュリティ強化を希望される場合は ワンタイムバスワードを利用します。 「利用します。」を選択してください。 (登録したIDパスワード入力後、登録したメールアドレスで受信するワンタイムパスワードの入力をもって 申請者基本情報 各項目の注意事項をよく読みながら 正しい入力方法で進んでください。 郵便番号 🐖 住所検索 ・※印は入力必須項目です。 都道府県 🛚 [===選択してください=== ♥]

| 市区町村 🗯                                  | スカ例: 品川区東品川二丁目                  |
|-----------------------------------------|---------------------------------|
| 番地等 #                                   | 入力例:3番11号                       |
| ビル・マンション名                               | 入力例: JTBビル3階                    |
| フリガナ 🛎                                  | 入力例:ヤマダ タロウ                     |
| 氏名(漢字) *                                | 氏         名           入力例:山田 太郎 |
| 申請者電話番号 ※                               |                                 |
| 申請者メールアドレス(任意)                          |                                 |
| 1. 補助金交付申請額                             |                                 |
| 補助金申請額の合計(①太陽光<br>発電利用設備+②畜電池)<br>(円) ※ | ▼次のページに続く                       |

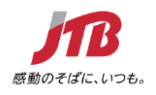

#### 申請者情報の登録/申請データのアップロード

# ◎ 必要な登録基本情報を入力して進んでください。

| 2. 補助対象設備について                               | •                            | ・※印は入力必須項目です。    |
|---------------------------------------------|------------------------------|------------------|
| 補助対象設備を設置する建築物<br>の所在地 ※                    |                              | ・「様式第1号」に記載した内容と |
| 補助対象設備を設置する建築物<br>の区分①(専用住宅・併用住<br>宅・事業所) ※ | ===避択してください=== ♥             | 金口りるように入力してくたさい  |
| 補助対象設備を設置する建築物<br>の区分②(新築・既築・空き家<br>の活用) ※  | ===避択してください=== ♥             |                  |
| 設備1 ①太陽光発電設備                                |                              |                  |
| 容量等 (kW) *                                  |                              |                  |
| 補助対象経費(円) 🐘                                 |                              |                  |
| 補助金交付申請額(円) ※                               |                              |                  |
| 設備2 ②蓄電地                                    |                              |                  |
| 容量等 (kWh)                                   |                              |                  |
| 補助対象経費(円)                                   |                              |                  |
| 補助金申請金額(円)                                  |                              |                  |
| 3. 本申請に係る連絡先                                |                              |                  |
| 申請者本人 · 申請者以外 ※                             | ● 申請者本人                      |                  |
|                                             | 〇 申請者以外                      |                  |
| 電話番号 🛛                                      |                              |                  |
| FAX番号                                       |                              |                  |
| Eメール *                                      | @₩2用:                        |                  |
| 会社名・所属                                      | ※申請者以外の場合のみ記入                |                  |
| 担当者職名                                       | ※申請者以外の場合のみ記入                |                  |
| 担当者氏名(フリガナ)                                 |                              |                  |
|                                             | 入力例:セマタ タロウ<br>※申請者以外の場合のみ記入 |                  |
| 担当者氏名(氏名)                                   |                              | ▼次のページに結く        |
|                                             | ※申請者以外の場合のみ記入                |                  |

Copyright©2021 JTB Corp.ALL Rights Reserved. 本資料は、関係者のみによって使用されるものとし、本資料のいかなる部分についても、株式会社JTBの事前の承諾を得ずに、回覧・引用・複製、あるいは外部に配布してはならないものとします。

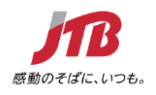

#### 申請者情報の登録/申請データのアップロード

# ◎ 必要な登録基本情報を入力して進んでください。

| 豊書類(とやま環境財団のホー               | ムページよりダウンロードください)                                                                          | ※印は必須項目です。                                                                                                    |
|------------------------------|--------------------------------------------------------------------------------------------|----------------------------------------------------------------------------------------------------|
| 交付申請書(様式第1号) 😑               | ファイルアップロード                                                                                 |                                                                                                    |
| [操作方法]                       | ファイル拡張子は、*.pdf を使用できます。<br>ファイルサイズは、10.0 MBまでです。<br>様式1に付随する誓約も添付お願いします。                   |                                                                                                    |
| 設置設備概要書(別紙1) 💥<br>[操作方法]     | 太陽光発取用<br>ファイルアップロード                                                                       |                                                                                                    |
|                              | ファイル拡張子は、*.pdf を使用できます。<br>ファイルサイズは、10.0 MBまでです。                                           |                                                                                                    |
| 設置設備概要書(別紙2)<br>[操作方法]       | 常心地用 (ファイルアップロード)                                                                          |                                                                                                    |
|                              | ファイル拡張子は、*pdf を使用できます。<br>ファイルサイズは、10.0 MBまでです。                                            |                                                                                                    |
| 見積書、費用内訳書の写し                 | ファイルアップロード                                                                                 |                                                                                                    |
| [操作方法]                       | ファイル拡張子は、*.pdf,*.zip を使用できます。<br>ファイルサイズは、10.0 MBまでです。                                     |                                                                                                    |
| 設置場所・付近の見取り図 🐖               | <br>ファイルアップロード                                                                             |                                                                                                    |
| [操作方法]                       | ファイル拡張子は、*.pdf.^zip を使用できます。<br>ファイルサイズは、10.0 MBまでです。<br>添付地図は Google Map ・ 住宅地図等 でお願いします。 |                                                                                                    |
| メーカーカタログ等(太陽光モ<br>ジュール) \min | (ファイルアップロード)                                                                               |                                                                                                    |
| [操作方法]                       | ファイル拡張子は、*.pdf.*.zip を使用できます。<br>ファイルサイズは、10.0 MBまでです。                                     |                                                                                                    |
| メーカーカタログ等(パワーコ<br>ンディショナ) ** | (ファイルアップロード)                                                                               | <ol> <li>第三寸紀二方シャーネンは重要的と言いより (第三人工だきの月前計画 雪音 2 一男人 - Monorth Edge</li> </ol>                                                                                                    |
| [操作方法]                       | ファイル拡張子は、*.pdf.*.zip を使用できます。<br>ファイルサイズは、10.0 MBまでです。                                     | ○ http://www.p.gp.hume.tgn.targodu/Web/Bagby/OtherUploadForm_LingtCh-06Linuta-06Linuta- |
| メーカーカタログ等(蓄電池)               | (ファイルアップロード)                                                                               |                                                                                                    |
|                              | ファイル拡張子は、*.pdf.*zip を使用できます。<br>ファイルサイズは、10.0 MBまでです。                                      |                                                                                                    |
| 至約書(申請者用) \min               | 「ファイルアップロード                                                                                | 805                                                                                                    |
| [操作方法]                       | ファイル拡張子は、*.pdf を使用できます。<br>ファイルサイズは、10.0 MBまでです。                                           |                                                                                                    |
| 誓約書(施工業者用) ※                 | (ファイルアップロード)                                                                               | ファイルを選択してアップロードボタ<br>を押してください。                                                                                                    |
| [istition]                   | ファイル拡張子は、*.pdf を使用できます。<br>ファイルサイズは、10.0 MBまでです。                                           |                                                                                                    |
| 事前着手届                        | ファイルアップロード                                                                                 | ファイルサイスが10MBを超えると<br>  アップロードできません。                                                                                                    |
| [操作方法]                       | ファイル拡張子は、*.pdf.*.zip を使用できます。<br>ファイルサイズは、10.0 MBまでです。                                     |                                                                                                    |
| 承諾書<br>[操作方法]                | (ファイルアップロード)                                                                               |                                                                                                    |
|                              | ファイル拡張子は、*.pdf.*zip を使用できます。<br>ファイルサイズは、10.0 MBまでです。                                      |                                                                                                    |
| その他知事が必要と認める書類<br>[操作方法]     | (ファイルアップロード)                                                                               |                                                                                                    |
|                              | ファイル拡張子は、*.pdf.*.zip を使用できます。<br>ファイルサイズは、10.0 MBまでです。                                     |                                                                                                    |
| 提出書類チェックリスト(交付<br>申請用) **    | (ファイルアップロード)                                                                               |                                                                                                    |
| [操作方法]                       | ファイル蛇礁子は、* ndf * zin を使用できます。                                                              | ▼次のペーンに続く                                                                                                    |

Copyright©2021 JTB Corp.ALL Rights Reserved. 本資料は、関係者のみによって使用されるものとし、本資料のいかなる部分についても、株式会社JTBの事前の承諾を得ずに、回覧・引用・複製、あるいは外部に配布してはならないものとします。

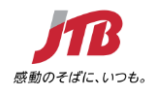

#### 申請者情報の登録/申請データのアップロード

#### ◎ 入力が終わりましたら同意ボタンを押して「次へ」へ進んでください。

| 連絡先                                                              |                                       |  |
|------------------------------------------------------------------|---------------------------------------|--|
| 連絡先 \star                                                        |                                       |  |
| メール送信先                                                           | ● Eメール                                |  |
| 確認メール配信                                                          | ☑ 新規登録通知                              |  |
|                                                                  | ☑ 変更通知                                |  |
|                                                                  | ☑ 取消通知                                |  |
|                                                                  |                                       |  |
| 個人情報の取り扱いについ                                                     | τ                                     |  |
|                                                                  | 必ず個人情報の取り扱いについてをお読みいただき、同意の上先にお進みください |  |
| 個人情報の取り扱いとついて<br>「情報記入後は、「同意する」にチェックを入れて、<br>「次へ」ボタンを押して進んでください。 |                                       |  |
| 次へ<br>中断して閉じる                                                    |                                       |  |
|                                                                  |                                       |  |
|                                                                  |                                       |  |
|                                                                  |                                       |  |
|                                                                  |                                       |  |
|                                                                  |                                       |  |
|                                                                  |                                       |  |
|                                                                  |                                       |  |
|                                                                  |                                       |  |
|                                                                  |                                       |  |

Copyright©2021 JTB Corp.ALL Rights Reserved. 本資料は、関係者のみによって使用されるものとし、本資料のいかなる部分についても、株式会社JTBの事前の承諾を得ずに、回覧・引用・複製、あるいは外部に配布してはならないものとします。

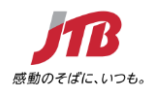

#### 申請者情報の登録/申請データのアップロード

#### ◎ 入力情報が正しいか確認して相違がなければ登録ボタンを押してください。

| 4.000                             |                                                    |                    | 登録情報 確認画面                                                                                                |
|-----------------------------------|----------------------------------------------------|--------------------|----------------------------------------------------------------------------------------------------|
| Matorial Second                   | 29.07                                              |                    |                                                                                                    |
| date da Si                        | THAT Y                                             |                    | 「「「「「「」」」」」」」」」」」」」」」」」」」」」」」」」」」」」」」」                                                                   |
| H-UHL24                           |                                                    |                    | 「「報か止しく記入されている場合は、                                                                                       |
| ワイン信頼                             |                                                    |                    | 左①の画面に進みます。進まない場合                                                                                        |
| パスワード ・                           | *****                                              | <b>_</b>           | └── は必要情報を正しく入力してください。                                                                                   |
| シタイムバスワード設定                       |                                                    | 正常登録完 7            |                                                                                                    |
| ワンタイムパスワードを利用しませ                  | Å.,                                                | 立り立める              |                                                                                                    |
| 人基本管理                             |                                                    | 唯認回回               |                                                                                                    |
| -                                 |                                                    |                    | ● ● ● ● ● ● ● ● ● ● ● ● ● ● ● ● ● ● ●                                                                    |
| 都道府原                              | **県                                                |                    | 豆虾作桶凹面                                                                                                   |
| 市区町村                              | **市****町                                           |                    |                                                                                                    |
| <b>新地</b> 祥                       | *****                                              |                    |                                                                                                    |
| ビル・マンション名                         | *****                                              |                    |                                                                                                    |
| 氏名(漢字)                            | *****                                              |                    |                                                                                                    |
| 甲請する補助対象設備及び補助                    | 金交付甲請離                                             |                    | 西央司総エウルギ。満江伊維婦時令/高山県) 【府日】十限火利田派/                                                                        |
| (1.33875994128第(円)                | ****                                               |                    | 再生可能エイルナー導入促進備助金(畠山県) 【個人】 太陽尤利用設1                                                                       |
| 115家) (門)                         | ri manari e                                        |                    | 福和金の申請                                                                                                   |
| 補助会申請額(①+②)(円)                    | .***.**                                            |                    | 1 福利金の存在 2 内容報道 > 3 年後先了                                                                                 |
| 補助対象設備について                        |                                                    |                    | ログイン1D・パスワードの間地は慎重に行ってください。                                                                              |
| 補助対象設備を設置する鍵語物。<br>の所在地           | **鼎**市****町*****                                   |                    | ログイン情報                                                                                                   |
| 補助対象設備を設置する建築物に                   | 导用住宅                                               |                    | ログインロ = (音話すみののカチェック)                                                                                    |
| 038591)(専用住宅・併用住<br>宅・事業所)        |                                                    |                    | ※ご希望のIDをご指定下さい。<br>他の方がご利用されているIDはご構定いただけません。                                                            |
| 補助対象設備を設置する維護物(                   | 265                                                |                    | ★ 407かゆ発見数でもわしてくどさい、(= ()パクン)、_ (アンダーバー)、・ 、(ドット)、● (アッ<br>と同じ換号できまつん)                                   |
| の活用)                              |                                                    |                    | ●このログインIDは既に使用されています。                                                                                    |
| 操1 ①太陽光発電設備                       |                                                    |                    | /(スワード )                                                                                                 |
| 容磁等 (kW)                          | *****                                              |                    | ●・のデ用の各株面を用力する人力してくだかし、<br>(シリング) (パック・パーク・・・・・・・・・・・・・・・・・・・・・・・・・・・・・・・・・                              |
| 補助対象経費(円)                         | *.***.**                                           |                    | ●ログイン10と異なるパスワードを入力してくたさい。                                                                               |
| WEDDESCHIPHURBE (PJ)              | *.***.***                                          |                    |                                                                                                    |
| COLUMN (MARK)                     |                                                    |                    |                                                                                                    |
| 補助対象経費(円)                         |                                                    |                    |                                                                                                    |
| 補助金申請金額(円)                        |                                                    |                    |                                                                                                    |
| 本申請に係る連絡先                         |                                                    |                    |                                                                                                    |
| 申请者本人,申请者以外                       | 申請希本人                                              |                    |                                                                                                    |
| 電活動号                              | **-***                                             |                    | 確認画面に正しく進めない場合は                                                                                          |
| FAX體時                             |                                                    |                    | 下記の内容が考えられます                                                                                             |
| 会社名・所属                            | ****@****                                          |                    |                                                                                                    |
| 担当者職名                             |                                                    |                    |                                                                                                    |
| 担当者氏名(フリガナ)                       |                                                    |                    | <u>①ログインID・パスワードの入力不備</u>                                                                                |
| 担当者氏名(氏名)                         |                                                    |                    | ③1カキやていたい店中がまる                                                                                           |
| 纳                                 |                                                    |                    | (公人)に行いない項目がのる                                                                                           |
| 申請にあたり、下記(リンク) 2 の気約内容をご確認頂き、チェ 3 | を犯の内容について確認し、臓的しま<br>す。                            |                    | ③半角・全角の入力方法                                                                                              |
| ックをお願いします                         |                                                    |                    |                                                                                                    |
| 要害難(とやま環境財団のホー。                   | ムページよりダウンロードください)                                  |                    | <u>④添付資料の容量がオーバーしている</u>                                                                                 |
| 認書設備概要書(様式1分紙<br>1)               | 199d1813-042d-4a/4-9ced-a4ca7badada9_0_0_140_0.pr  | dt                 | ⑥同音ボタンにチェックがユッアいたい                                                                                       |
| 出资设施振费者(様式1分紙2)。                  | 199d1813-042d-4a/4-9ced-a4ca7badada9_0_0_142_0.pr  | dt                 | 回回るホラフにデエッフが入っていない                                                                                       |
| 見積書、費用内訳書の写し                      | 199d1813-042d-4a/4-9ced-e4ce7bededa9_0_0_139_0.pr  | df                 |                                                                                                    |
| 設置場所・付近の見取り図 !                    | 199d1813-042d-4a/4-9ced-a4ca7badada9_0_0_138_0.pt  | df                 |                                                                                                    |
| メーカーカタログ (太陽光モジ s<br>ユール)         | 99d1813-042d-4a/4-9ced-a4ca7badada9_0_0_137_0.pr   | T.                 |                                                                                                    |
| メーカーカタログ (パワーコン :                 | 199d/8/3-042d-4a/4-9cod-a4ca7badada9_0_0_144_0.pt  | dt                 |                                                                                                    |
| ティンヨテ)<br>メーカーカタログ(無意識) 。         | 199d/8/3-042d-4a/4-9cod-a4cs7badoda0_0_0_1_4/5_0~~ | dt                 | 0~20年の年期980年を撤往させて人力してくたさい。<br>(一 0/172)、 (パングー/・)、 (ドット)、@ (アットマーク) などの記<br>●ログイン1 Dと思なるパスワードを入力してください。 |
| 這約書(申請者用)                         | 199d1813-042d-4a/4-9cod-a4ca7badada9 0 0 136 0.cc  | df                 |                                                                                                    |
| 当約書(施工業者用)                        | 199d1813-042d-4a/4-9ced-e4ce7bedada9_0_0_141_0.pr  | dt                 | 正して入力されていたいま立字部公の                                                                                        |
| その他知事が必要と認める書類。                   | 199d1813-0420-4a/4-9ced-a4ca7badada9_0_0_143_0.pd  | dt                 | エレマハカごれていない小文子部プリ                                                                                        |
| 時先                                |                                                    |                    | 項日を止しく訂正してお進めくたさい。                                                                                       |
| 連絡先                               | re-strong                                          |                    |                                                                                                    |
| メール送信先                            | EX-12                                              |                    |                                                                                                    |
| 確認メール配信                           | 所規整課通知<br>の更通知                                     | 配偶を推诿する<br>記録を兼領すべ |                                                                                                    |
|                                   | 在:海道知                                              | 配備を推測する            |                                                                                                    |
|                                   | □ メール局保が不要の場合は、チェックを入れてく                           | ください.              | 入力情報を確認して内容に相違がなければ                                                                                      |
|                                   | チェック入れずに更新すると、限定決況に乗じてメール                          | 1配領されます。           | 「谷母」ボタンを押して准んでください                                                                                       |
|                                   | 813                                                |                    | 「豆球」小ランを計して進んして入にてい。                                                                                     |
|                                   |                                                    |                    |                                                                                                    |
|                                   |                                                    |                    |                                                                                                    |
|                                   | 中新して閉じる                                            |                    |                                                                                                    |

Copyright©2021 JTB Corp.ALL Rights Reserved. 本資料は、関係者のみによって使用されるものとし、本資料のいかなる部分についても、株式会社JTBの事前の承諾を得ずに、回覧・引用・複製、あるいは外部に配布してはならないものとします。

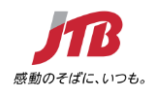

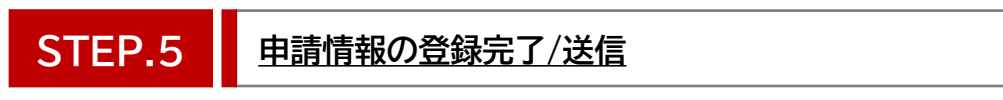

# ◎「登録」ボタンを押したあと、「完了」ボタンを押して終了(※登録ボタンだけでは完了していません)

| 1. 補助金の申請     2. 内容確認     3 申請     1. 補助金の申請     体助金の申請を受け付けました。     これで申請の受付は完了しました。なお、確認や不備があった場合は、コールセンターか     かじめご了承ください。     ボロ・クリーク・クリーク・グリーク     ボロ・クリーク・グリーク     ボロ・クリーク・グリーク     ボロ・クリーク・グリーク     ボロ・クリーク・グリーク     ボロ・クリーク・グリーク     ボロ・クリーク・グリーク     ボロ・クリーク・グリーク     ボロ・クリーク・グリーク     ボロ・クリーク     ボロ・クリーク     ボロ・クリーク     ボロ・クリーク     ボロ・クリーク     ボロ・クリーク     ボロ・クリーク     ボロ・クリーク     ボロ・クリーク     ボロ・クリーク     ボロ・クリーク     ボロ・クリーク     ボロ・クリーク     ボロ・グリーク     ボロ・クリーク     ボロ・クリーク     ボロ・クリーク     ボロ・クリーク     ボロ・クリーク     ボロ・クリーク     ボロ・クリーク     ボロ・クリーク     ボロ・クリーク     ボロ・クリーク     ボロ・クリーク     ボロ・クリーク     ボロ・クリーク     ボロ・クリーク     ボロ・クリーク     ボロ・クリーク     ボロ・クリーク     ボロ・クリーク     ボロ・クリーク     ボロ・クリーク     ボロ・クリーク     ボロ・クリーク     ボロ・クリーク     ボロ・ロ・     ボロ・ロ・     ボロ・ロ・     ボロ・     ボー     ボロ・     ボロ・     ボロ・     ボロ・     ボロ・     ボロ・     ボロ・     ボロ・     ボロ・     ボロ・     ボロ・     ボロ・     ボロ・     ボロ・     ボロ・     ボロ・     ボロ・     ボロ・     ボロ・     ボロ・     ボロ・     ボロ・     ボロ・     ボロ・     ボロ・     ボロ・     ボロ・     ボロ・     ボー     ボロ・     ボロ・     ボー     ボー     ボー     ボロ・     ボロ・     ボー     ボー     ボロ・     ボロ・     ボー     ボロ・     ボロ・     ボー     ボー     ボロ・     ボー     ボロ・     ボー     ボー     ボー     ボー     ボー     ボー・     ボー・     ボー・     ボー・     ボー・     ボー・     ボー・     ボー・     ボー・     ボー・     ボー・     ボー・     ボー・     ボー・     ボー・     ボー・     ボー・     ボー・     ボー・     ボー・     ボー・     ボー・     ボー・     ボー・     ボー・     ボー・     ボー・     ボー・     ボー・     ボー・ | 再生可能エネルギー導入促進補助金(富山県)                                                                                                    | 【個人】太陽光利用設備・蓄電池                                                 |
|----------------------------------------------------------------------------------------------------|----------------------------------------------------------------------------------------------------|-----------------------------------------------------------------|
| 補助金の申請を受け付けました。 これで申請の受付は完了しました。なお、確認や不備があった場合は、コールセンターか<br>かじめご了承ください。 ブラウザの戻るボタンを押すと正常に完了<br>しませんので、必ず「完了」ボタンを押して<br>しませんので、必ず「完了」ボタンを押して<br>しませんので、必ず「完了」ボタンを押して このでください。 第7 第7                                                                                                    | 1. 補助金の申請     2. 内容確認     3. 申請完了       ▲ 補助金の申請                                                                                                    | ※この画面はまだ登録が完了しておりません※<br>「完了」ボタンを押して登録終了となります。                  |
| 第7         米ブラウザの末日パゲリーサイ用レポいてください。         登録完了         情報が正しく記入され、正常に登録がした完了場合はメールが届きます。                                                                                                    | 補助金の申請を受け付けました。<br>これで申請の受付は完了しました。なお、確認や不備があった場合は、コールセンターか<br>かじめご了承ください。                                                                                                    | ブラウザの戻るボタンを押すと正常に完了<br>しませんので、必ず「完了」ボタンを押して<br>進んでください。         |
|                                                                                                    | 完了<br>ホワラウザの戻るパターンで用いないで、<br>登録完了<br>情報が正しく記入され、正常に登録がした完了場                                                                                                    | 合はメールが届きます。                                                     |
| 【再生可能エネルギー導入補助金 ●●●設備】申請完了のお知らせ<br>山田 太郎 様<br>この度は「再生可能エネルギー導入補助金 ●●●設備」を申請いただきありがとうございました。<br>申請内容の登録を承りました。ご質問・ご不明な点がございましたら事務局までお問い合わせください。<br>よろしくお願い申し上げます。<br>※このメールは、受理通知ではありません。内容について、事務局にて形式審査を行い、記載内容や<br>添付書類の不備がないことを確認した時点で「申請受理」となり、受理通知が発出されます。申請と併せて<br>事前着手届を提出している場合でも、まだ事業着手は認められていませんので、ご注意ください。<br>[お問い合わせ先]<br>再エネ導入促進補助金(富山県)事務局<br>〒930-0003<br>富山県富山市桜町1-1-36 富山地鉄ビル2階206号室                                                                                                    |                                                                                                    |                                                                 |
| TEL:076-431-1107<br>FAX:076-431-1108<br>MAIL:toyama-saiene@bsec.jp<br>事務局からのメールが届きましたら正常に受付完了となります。受信メールが迷惑メールなどに入らないよう<br>ご注意ください。メールの受信制限をされている方は「toyama-saiene@bsec.jp」からの<br>メールを受信できるように設定してください。メールが届かない場合は、個人情報登録の際の                                                                                                    | TEL:076-431-1107<br>FAX:076-431-1108<br>MAIL:toyama-saiene@bsec.jp<br>事務局からのメールが届きましたら正常に受付完了となります。受信<br>ご注意ください。メールの受信制限をされている方は「toya<br>メールを受信できるように設定してください。メールが届か <sup>3</sup> | ミメールが迷惑メールなどに入らないよう<br>ma-saiene@bsec.jp」からの<br>ない場合は、個人情報登録の際の |

Copyright©2021 JTB Corp.ALL Rights Reserved. 本資料は、関係者のみによって使用されるものとし、本資料のいかなる部分についても、株式会社JTBの事前の承諾を得ずに、回覧・引用・複製、あるいは外部に配布してはならないものとします。

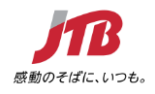

#### STEP.6 登録完了後の流れ

#### ◯ お送りいただきました書類を事務局において確認いたします。

#### 事務局で申請書類の確認(形式審査)

記載内容や添付書類の不備があった場合は、別途事務局 からメール等で連絡がありますので、ご対応お願い いたします。

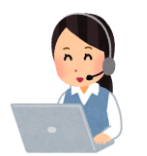

「形式審査」が完了後、形式審査で不備がないことを確認した 時点で「申請受理」となり、受理通知が発出され、「内容審査」 に進みます。内容によっては審査に時間がかかりますので ご了承ください。

#### 申請結果のお知らせについて

内容審査が終わりましたら、申請の採択通知(交付決定 通知)、不採択通知をお知らせするメールが届きます。

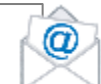

採択の場合は、添付ファイルの内容をご確認いただき、 資料内容に基づき事業を進めてください。

採択に関するご質問などがありましたら事務局まで お電話ください。

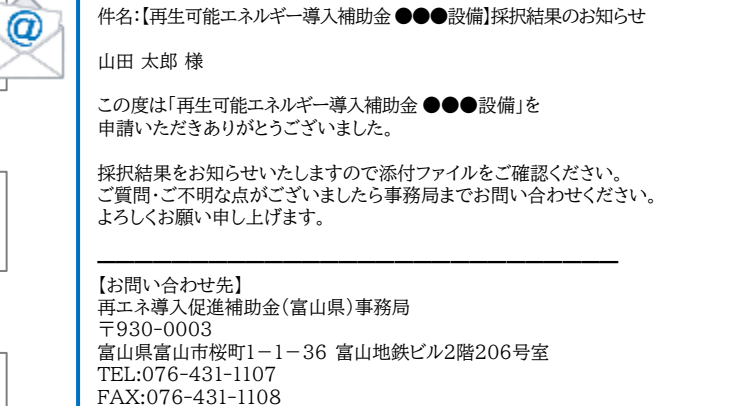

MAIL:toyama-saiene@bsec.jp

再エネ導入促進補助金 事務局 お問い合わせ先 TEL 076-431-1107 FAX 076-431-1108 🔀 toyama-saiene@bsec.jp 平日 9:00~17:00 (土日祝除く) 受付時間 運営事務局住所 〒930-0003 富山県富山市桜町1-1-36 富山地鉄ビル2階206号室

※公益財団法人とやま環境財団より採択され、株式会社JTB富山支店が事務局業務を運用しています。

**RVSD0217** 

Copyright©2021 JTB Corp.ALL Rights Reserved.本資料は、関係者のみによって使用されるものとし、本資料のいかなる部分についても、株式会社JTBの事前の承諾を得ずに、回覧・引用・複製、あるいは外部に配布してはならないものとします。